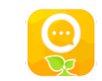

# <mark> MyKiddie</mark> 使用手冊

| 1. | 登   | 入 Mykiddie                             | . 3 |
|----|-----|----------------------------------------|-----|
| 2. | My  | /kiddie 介面簡介                           | . 3 |
| 3. | Wł  | nat's News (最新消息)                      | . 4 |
| а  |     | 瀏覽消息內容                                 | . 4 |
| b  | ).  | 搜尋消息                                   | . 5 |
| 4. | Me  | essage (訊息)                            | . 6 |
| а  | •   | 瀏覽訊息內容                                 | . 7 |
| b  | ).  | 搜尋訊息                                   | . 7 |
| 5. | No  | tice & Reply Slip (通告回條訊息)             | . 8 |
| а  | •   | 瀏覽 / 簽署通告回條訊息內容                        | . 9 |
| b  | ).  | 搜尋訊息                                   | 10  |
| 6. | Scł | hool Calendar (校曆表)                    | 11  |
| а  | •   | 瀏覽校曆表內容                                | 12  |
| b  | ).  | 搜尋校曆表內容                                | 13  |
| 7. | 儲   | 存及分享相片                                 | 14  |
| 8. | 常   | 見問題                                    | 16  |
| а  | •   | 為什麼會未能下載 "Mykiddie APP"「您的裝置與這個版本不兼容」? | 16  |
| b  | ).  | 為什麼會出現「用戶賬戶或者密碼錯誤」?                    | 16  |
| c  | •   | 為什麼會出現「檢測不到當前有任何網絡狀態」?                 | 16  |
| c  | l.  | 為什麼會沒有顯示「最新消息、訊息、通告及回條、學校日曆」等按鈕?       | 17  |
| e  |     | 為什麼未能看見已儲存的檔案?                         | 17  |
| f  |     | 為什麼未能接收推播通知?                           | 18  |
| g  |     | 為什麼不能下載相片?                             | 19  |

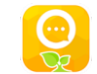

#### 下載 MyKiddie:

● 登入 App Store 或 Play Store 搜尋"Mykiddie"

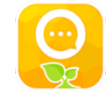

● 使用下列 QR Code 下載

#### [温馨提示]

下載前,請看看設備是不是已達到以下的要求:

- iOS 版本: 10 或以上
- Android 版本: 7 或以上

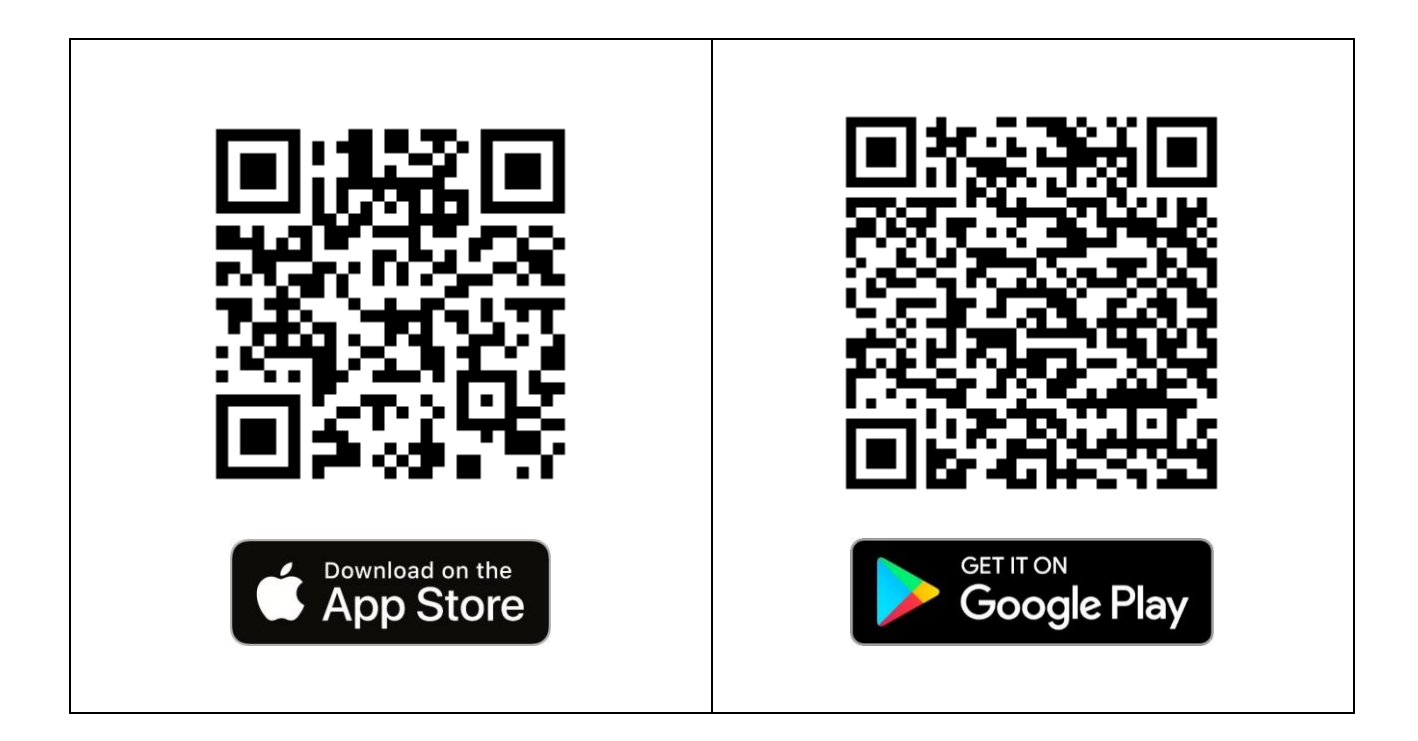

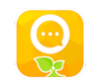

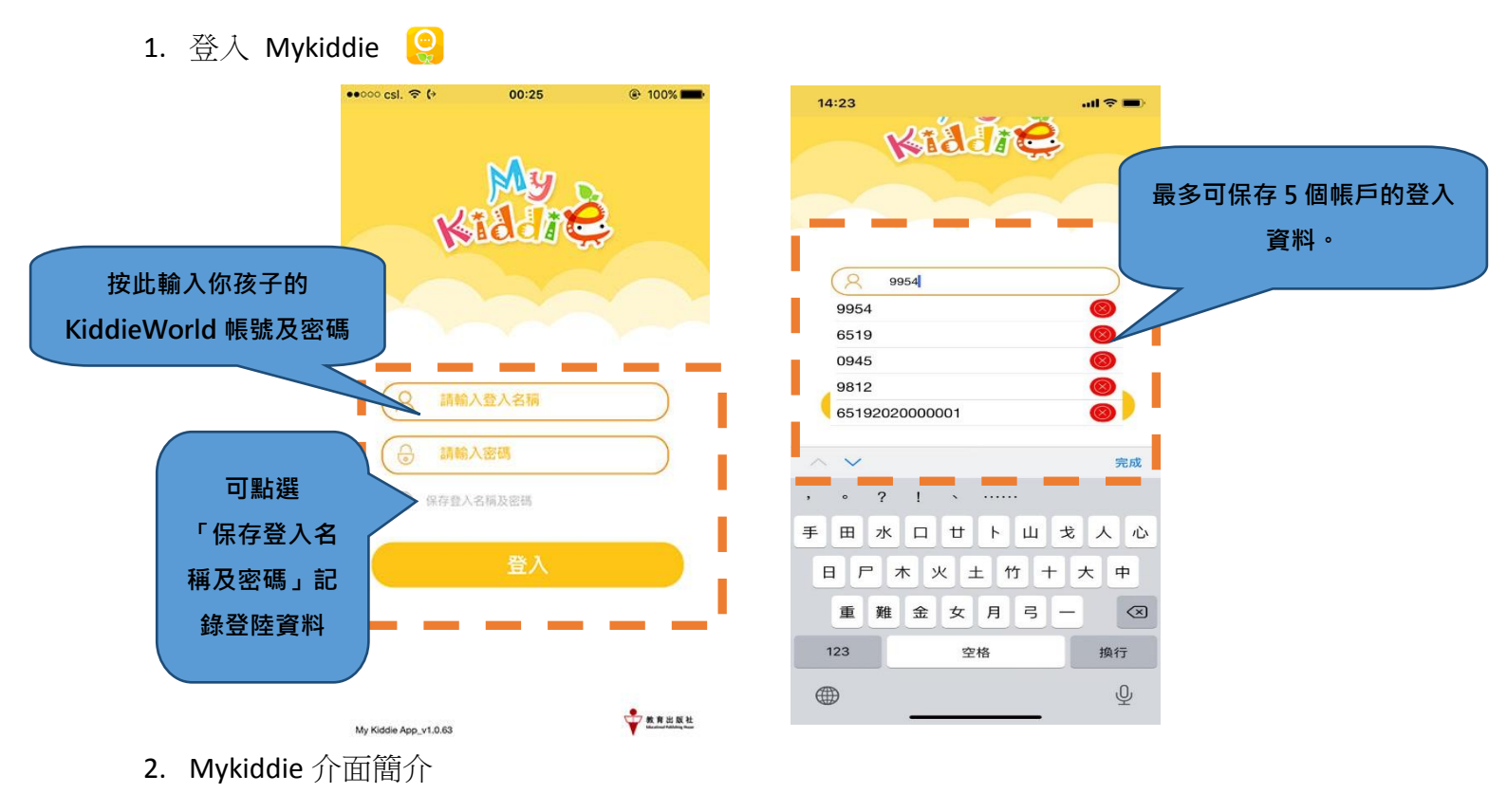

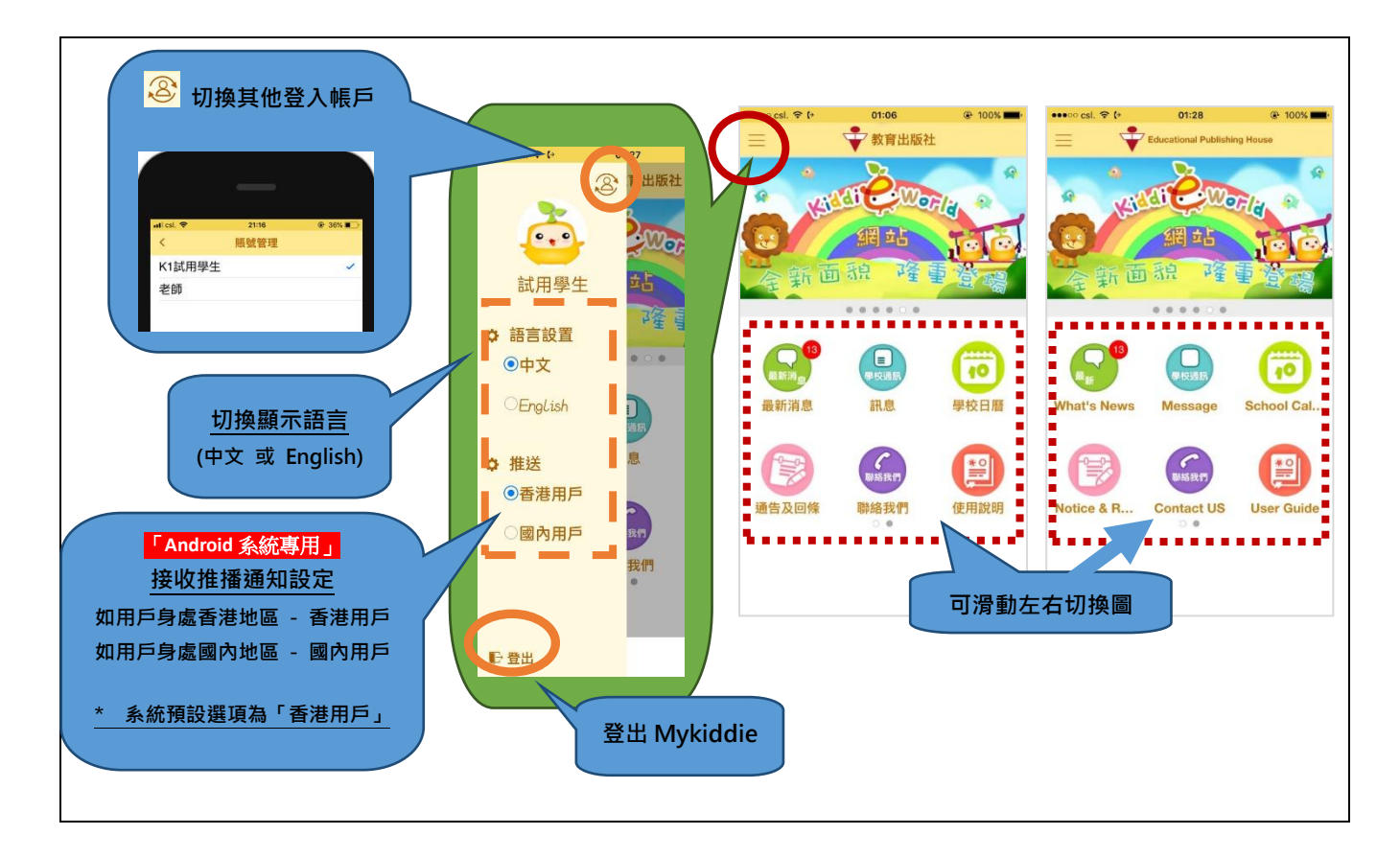

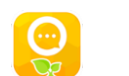

- 3. What's News (最新消息)
  - \* 接收由學校作全體學生發出的通知

[温馨提示]

#### 1. 檢查設備是否已開啟接收推播通知功能

- 2. 在 "Mykiddie APP" 登入頁面上剔選保存登入資料
- 3.「按鈕文字 及 按鈕圖示」顯示方式會因應學校的需要或會作出調整

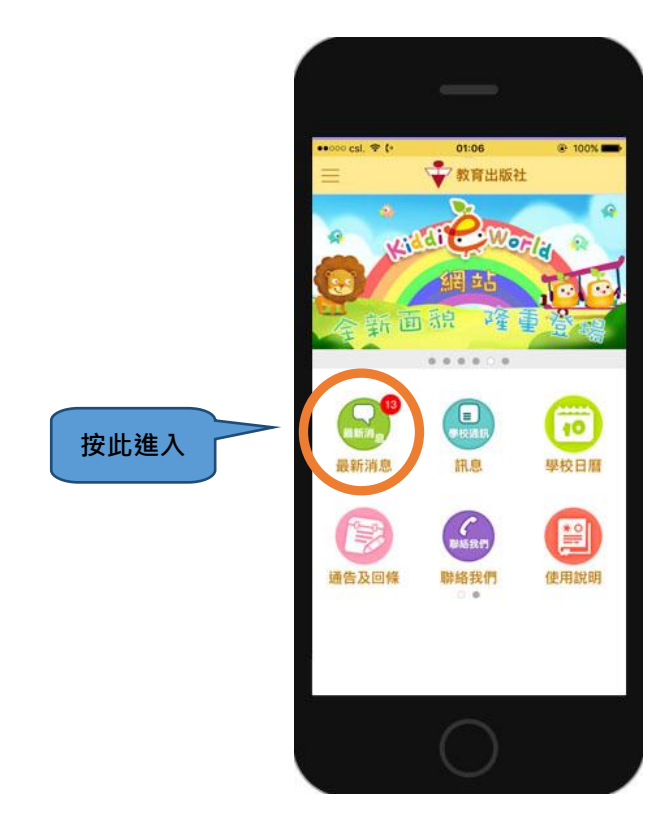

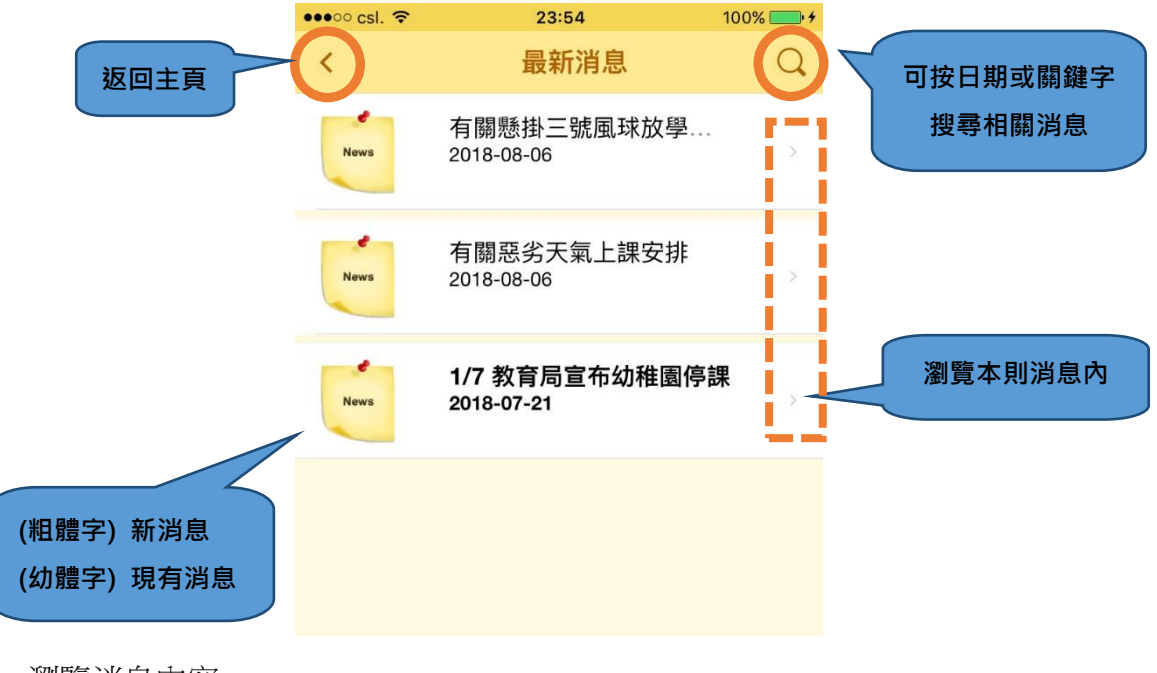

現在

1/7 教育局宣布幼稚園停課

MYKIDDIE

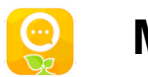

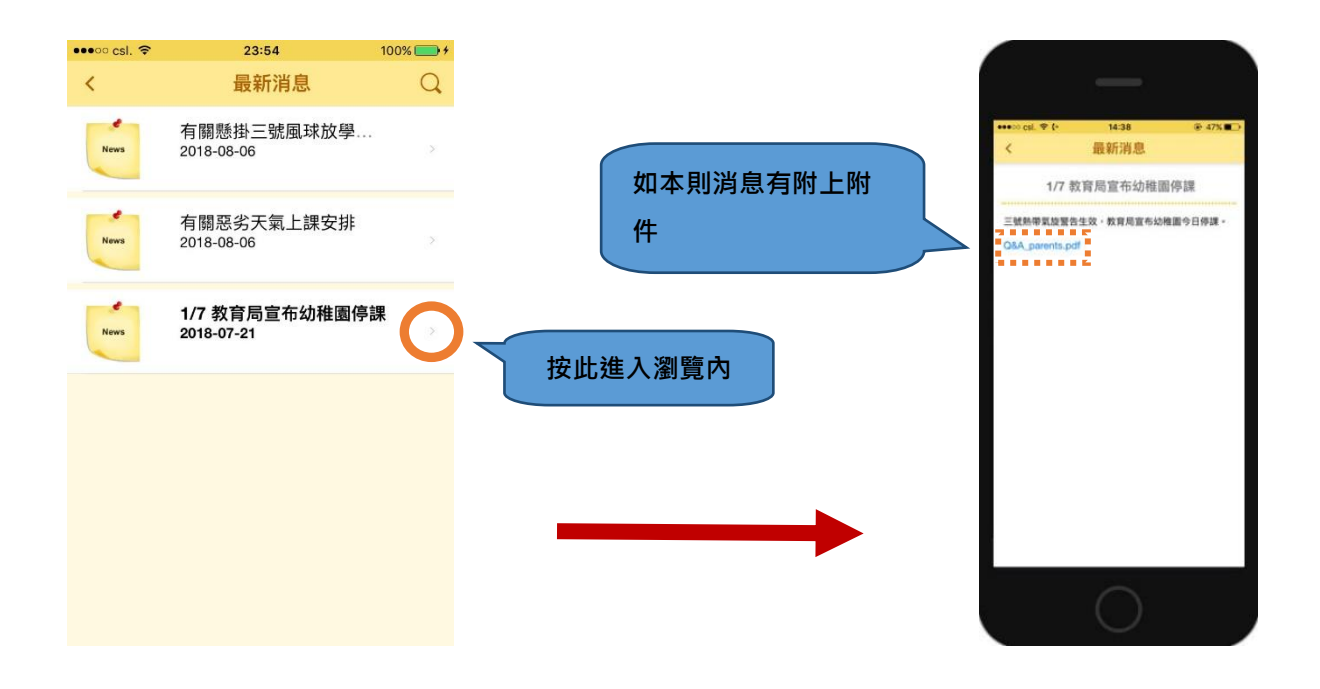

#### b. 搜尋消息

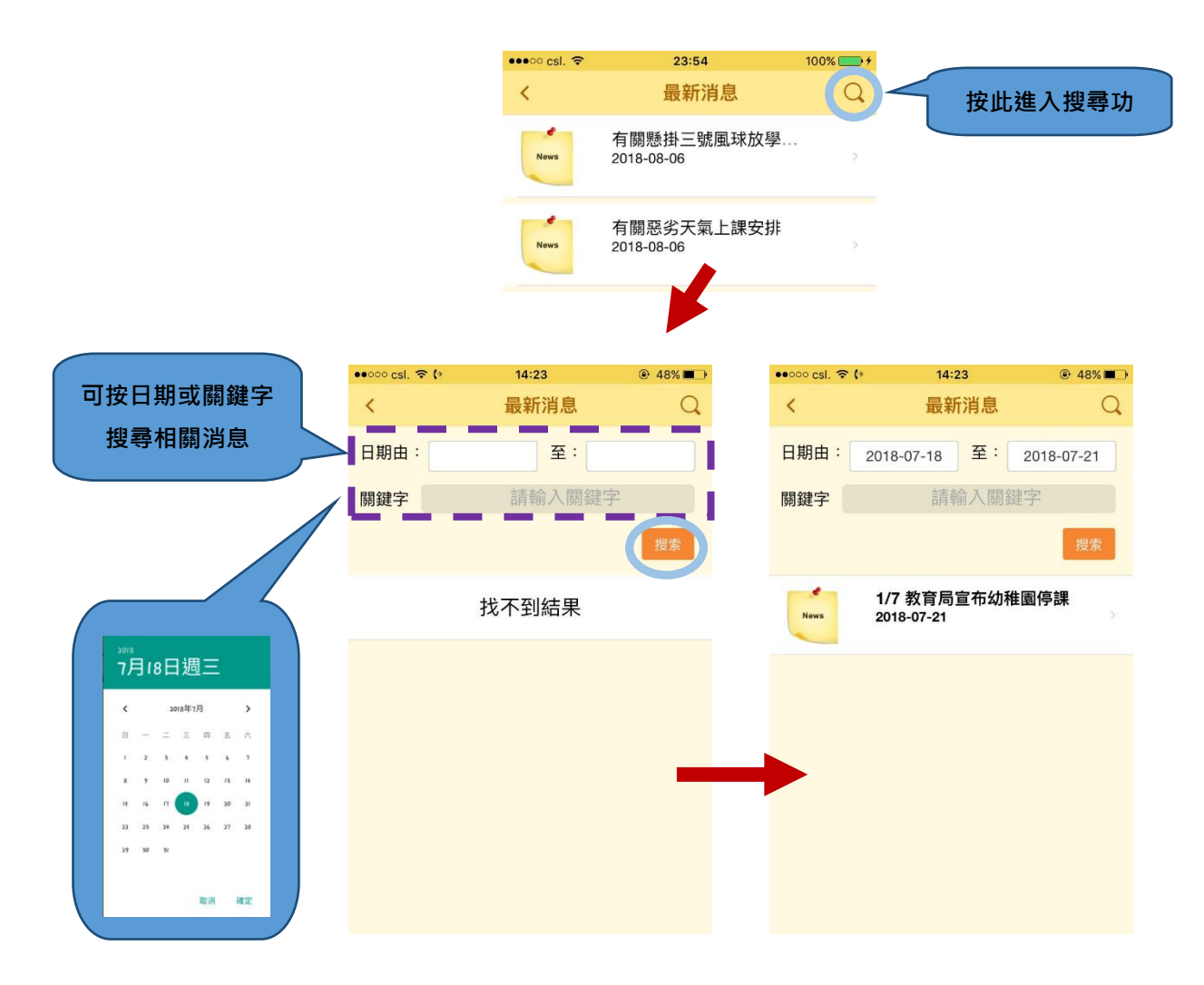

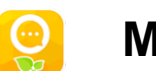

- 4. Message (訊息)
  - \* 接收由學校發送給特定對象的通知

[温馨提示]

- 1. 檢查設備是否已開啟接收推播通知功能
- 2. 在 "Mykiddie APP" 登入頁面上剔選保存登入資料
- 3.「按鈕文字 及 按鈕圖示」顯示方式會因應學校的需要或會作出調整

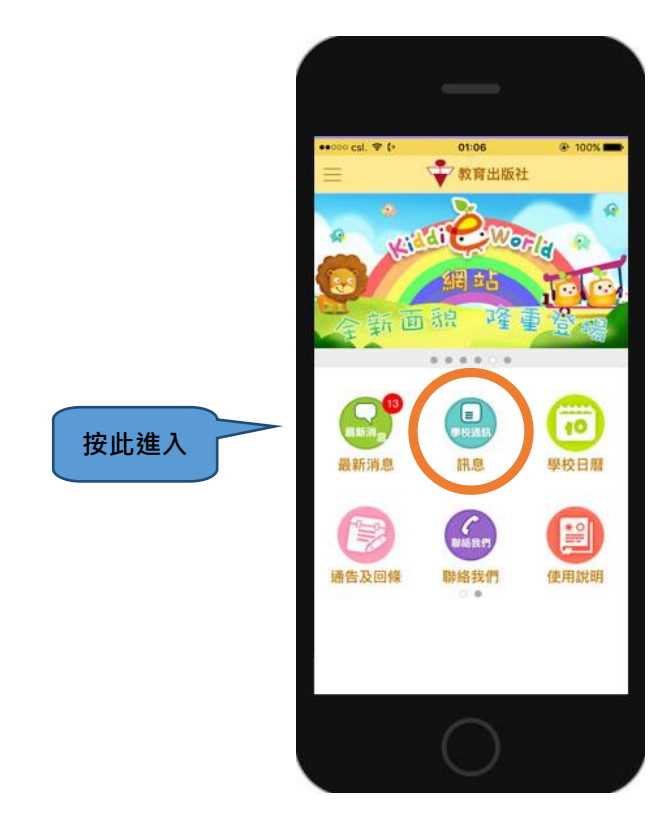

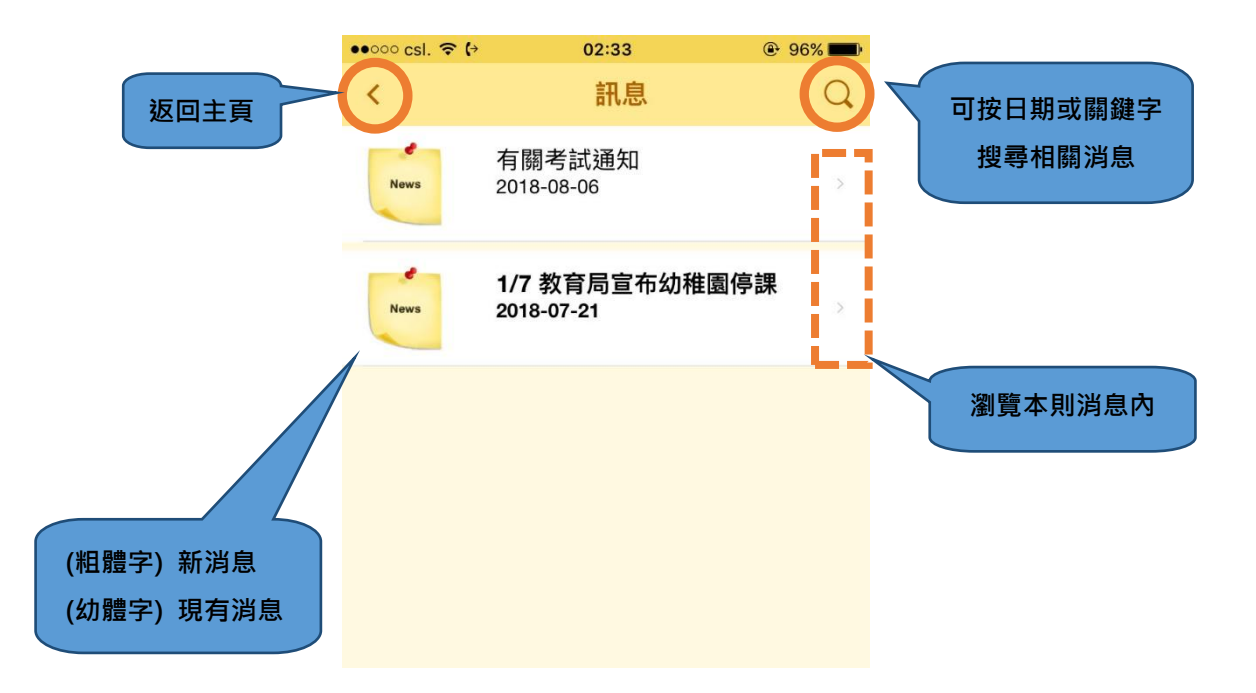

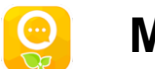

a. 瀏覽訊息內容

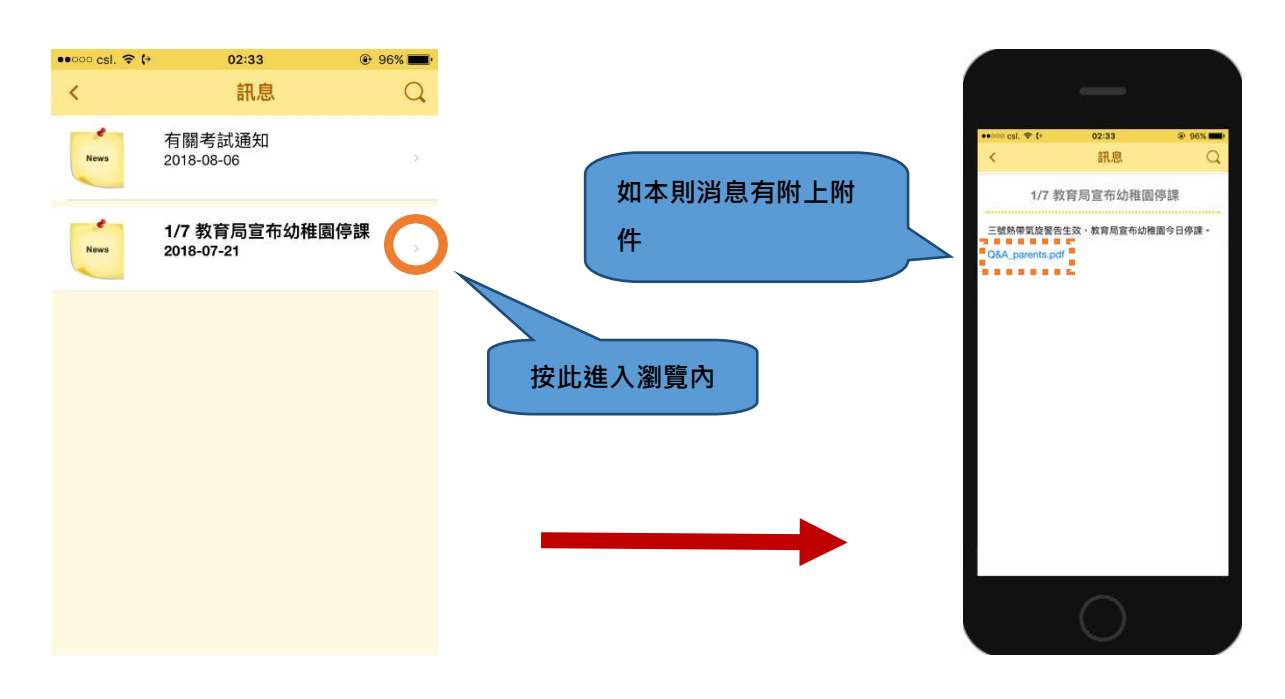

b. 搜尋訊息

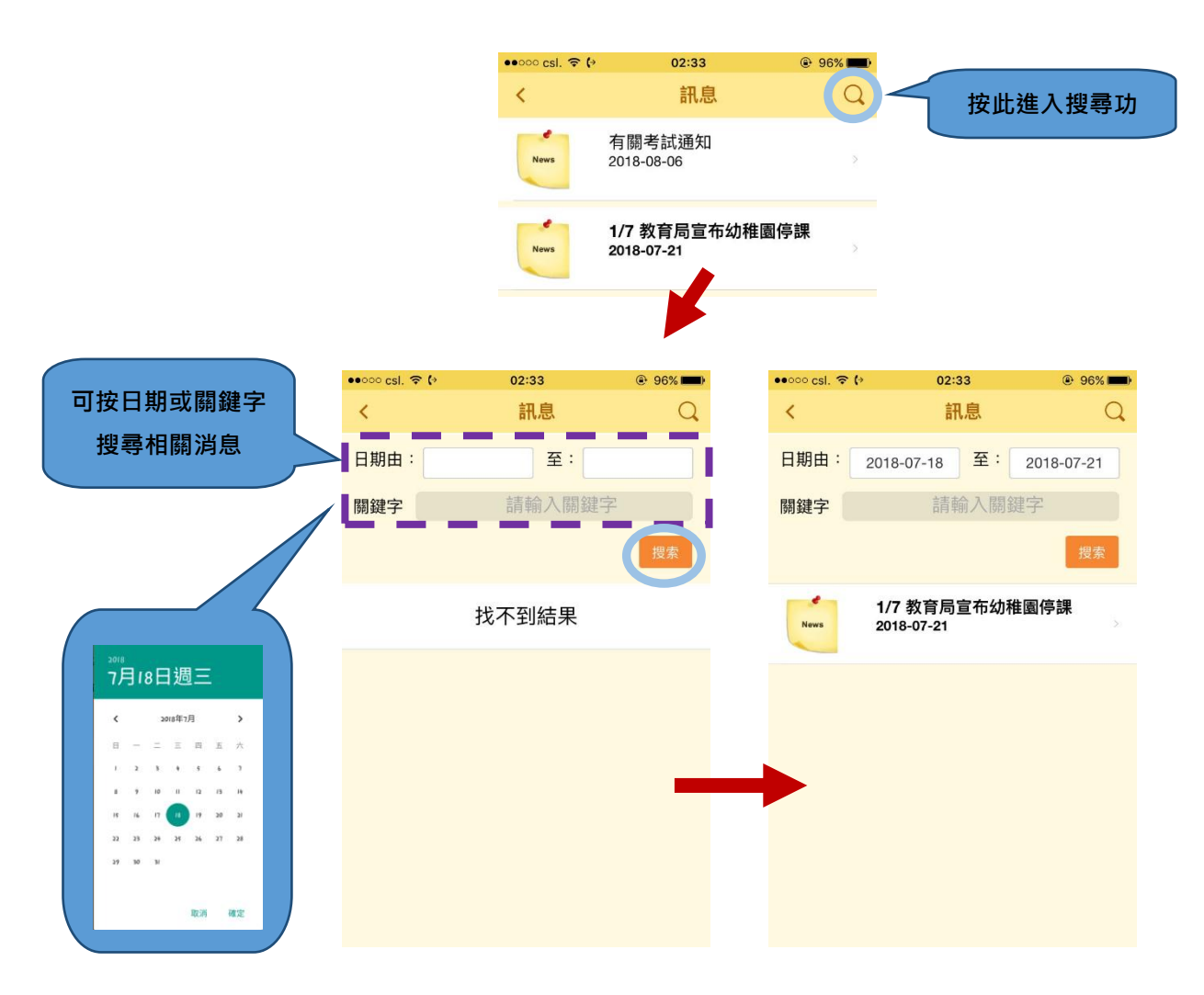

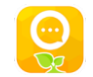

- 5. Notice & Reply Slip (通告回條訊息)
  - \* 接收學校通告回條訊息提示。

[温馨提示]

- 1. 檢查設備是否已開啟接收推播通知功能
- 2. 在"Mykiddie APP"登入頁面上剔選保存登入資料
- 3.「按鈕文字 及 按鈕圖示」顯示方式會因應學校的需要或會作出調整

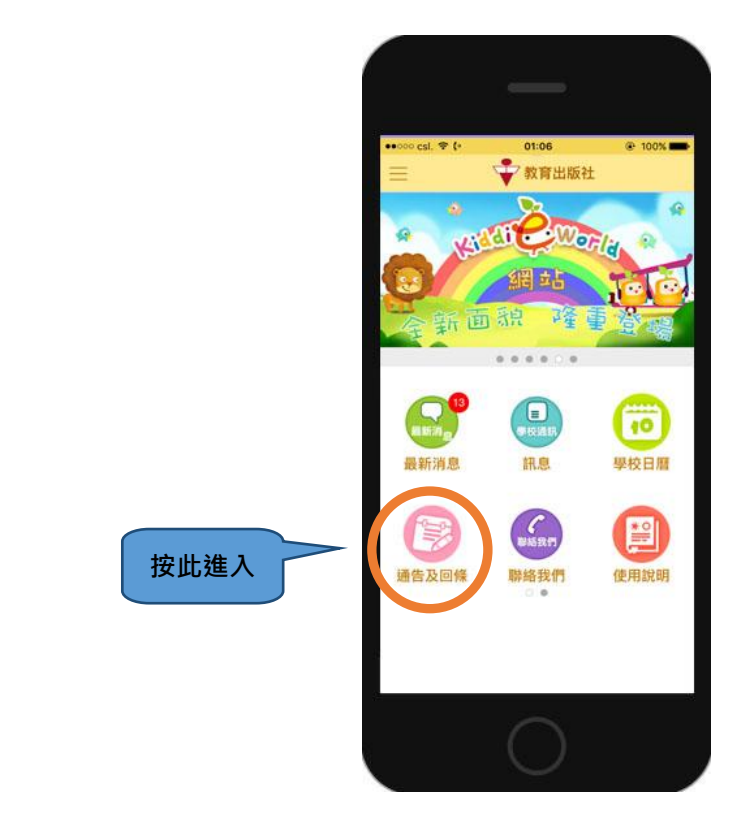

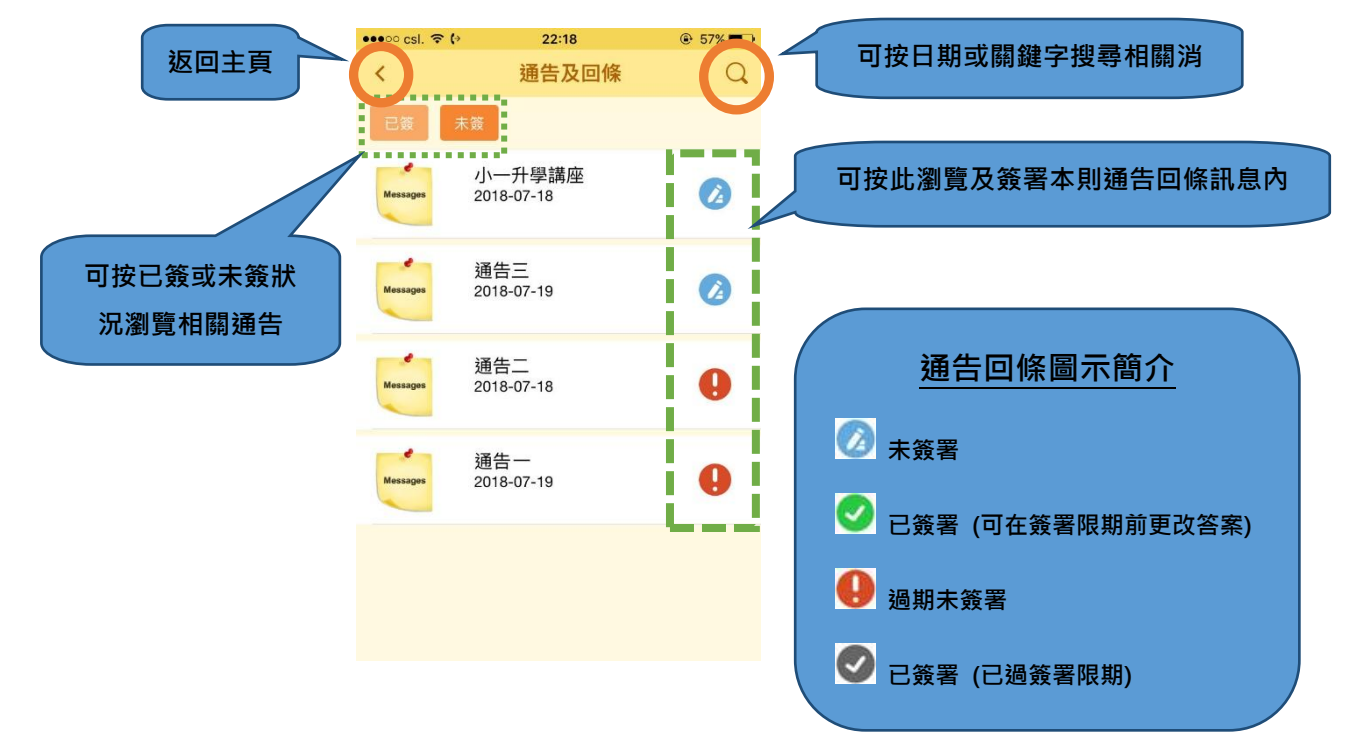

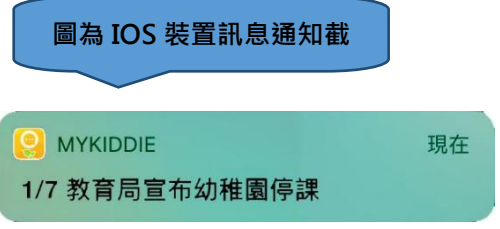

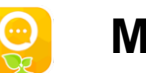

a. 瀏覽 / 簽署通告回條訊息內容

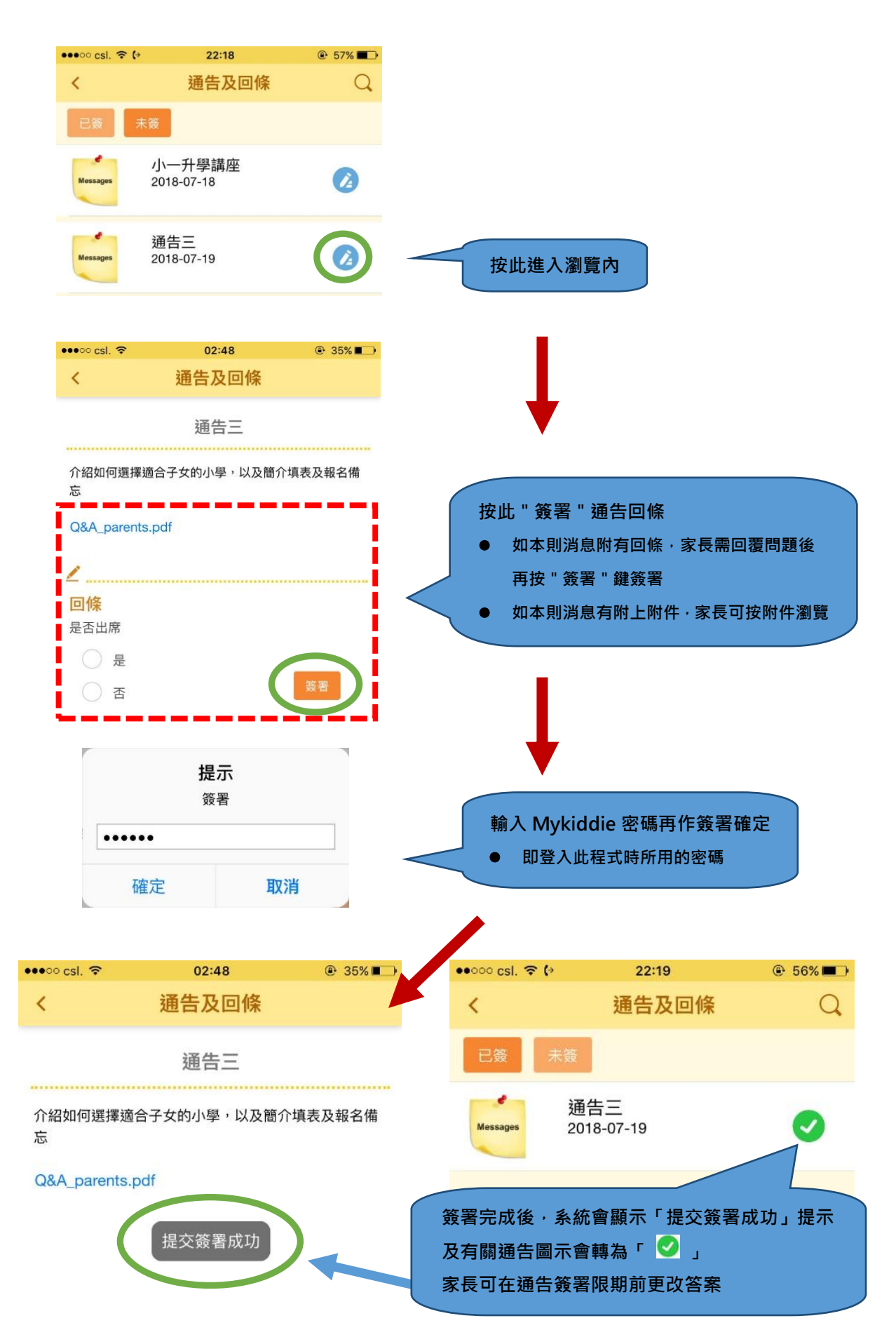

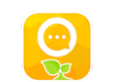

b. 搜尋訊息

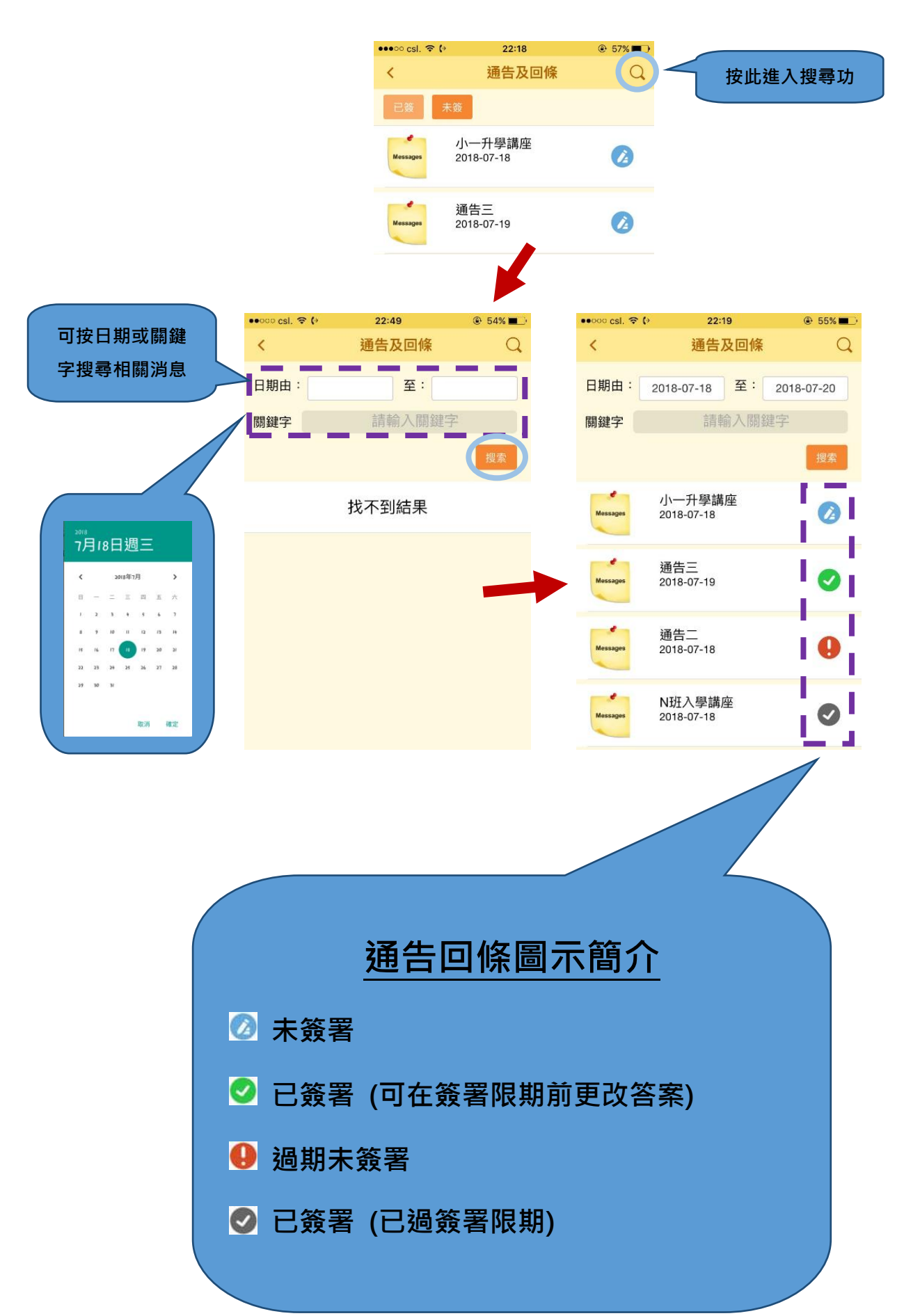

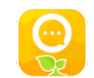

圖為 IOS 裝置訊息通知截

1/7 教育局宣布幼稚園停課

現在

MYKIDDIE

- 6. School Calendar (校曆表)
  - \* 接收校曆表資訊。

[温馨提示]

返回主

- 1. 檢查設備是否已開啟接收推播通知功能
- 2. 在 "Mykiddie APP" 登入頁面上剔選保存登入資料
- 3.「按鈕文字 及 按鈕圖示」顯示方式會因應學校的需要或會作出調整

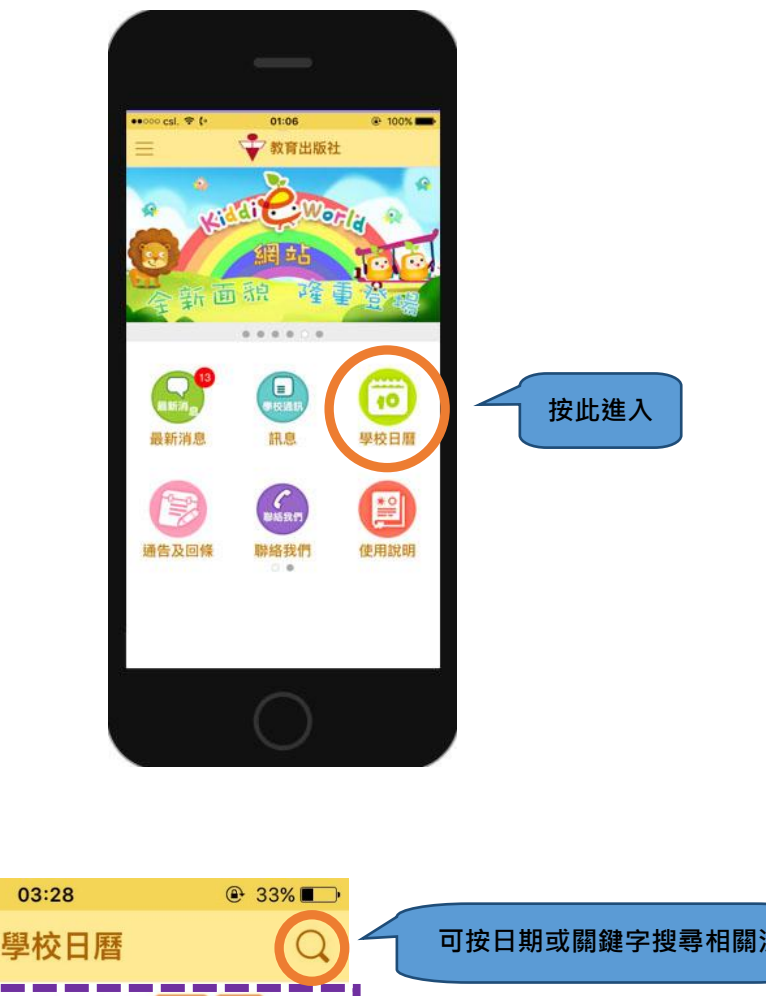

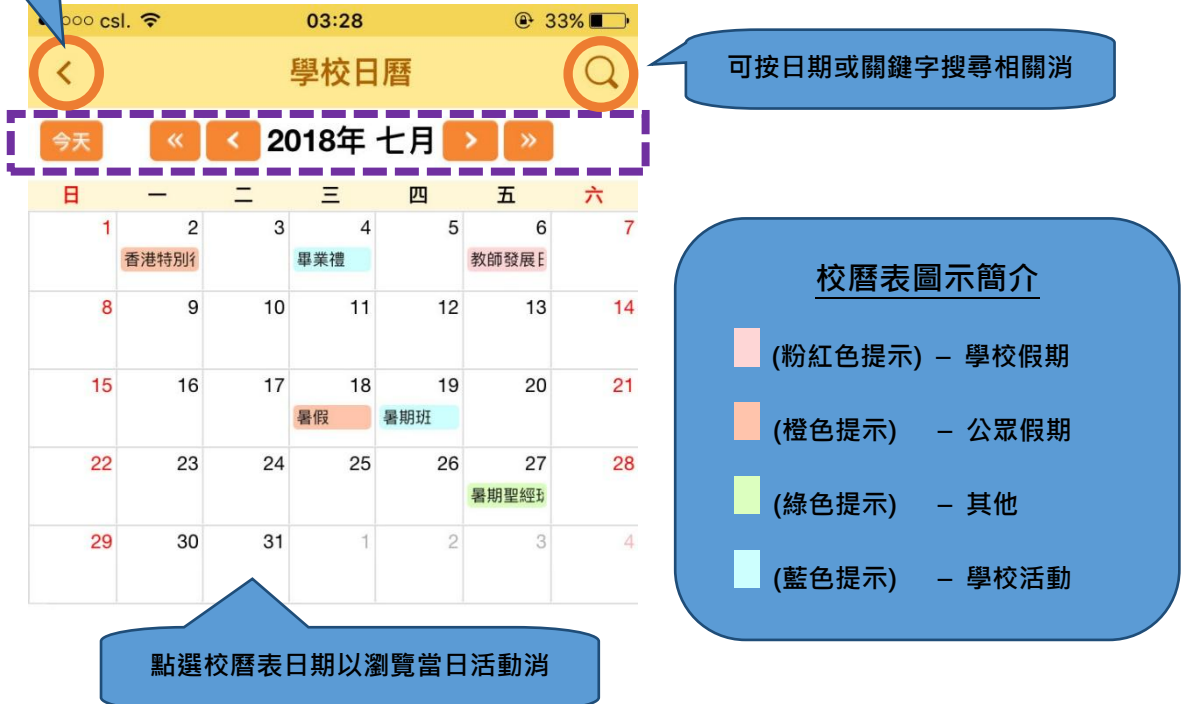

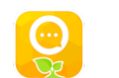

a. 瀏覽校曆表內容

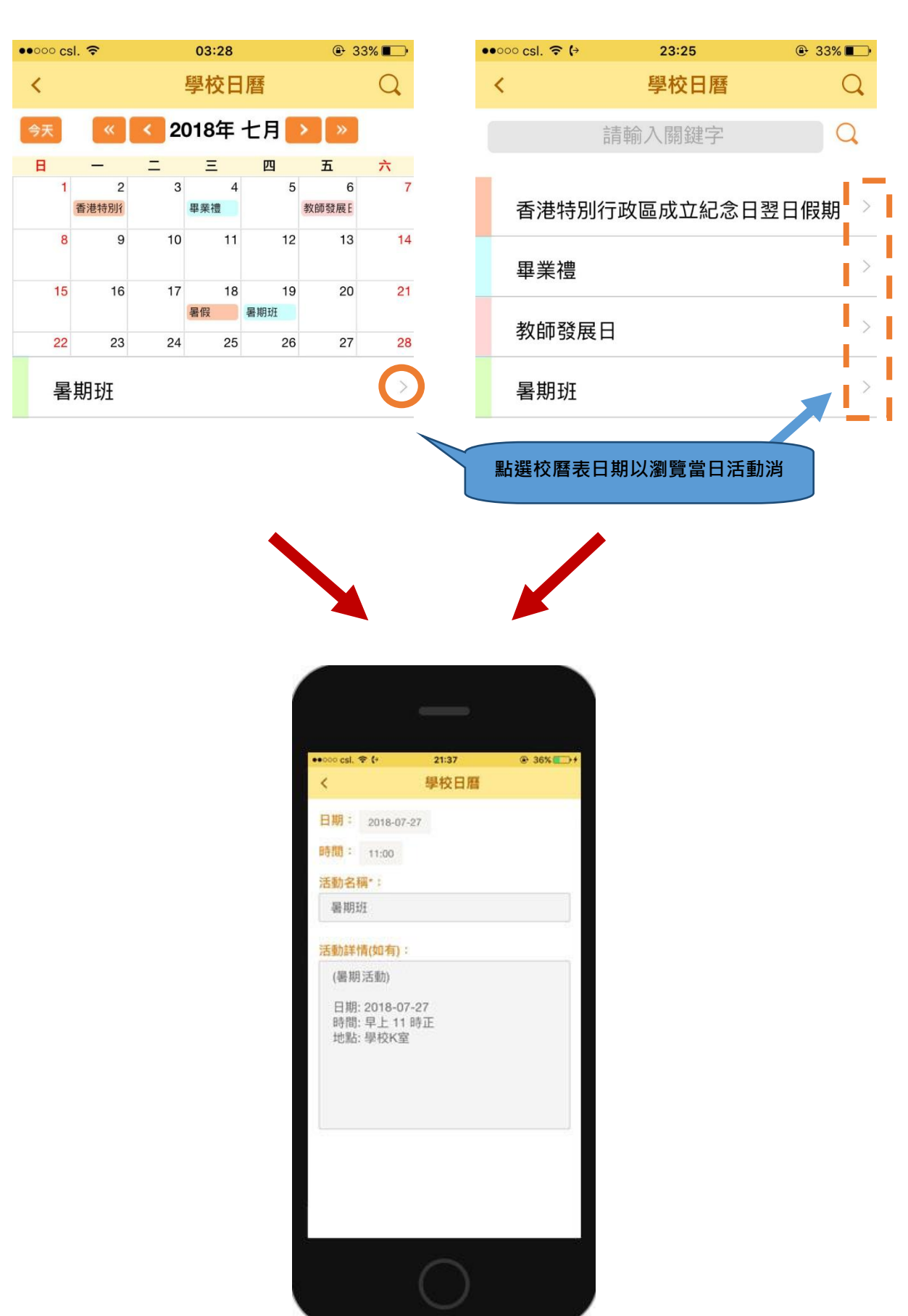

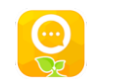

b. 搜尋校曆表內容

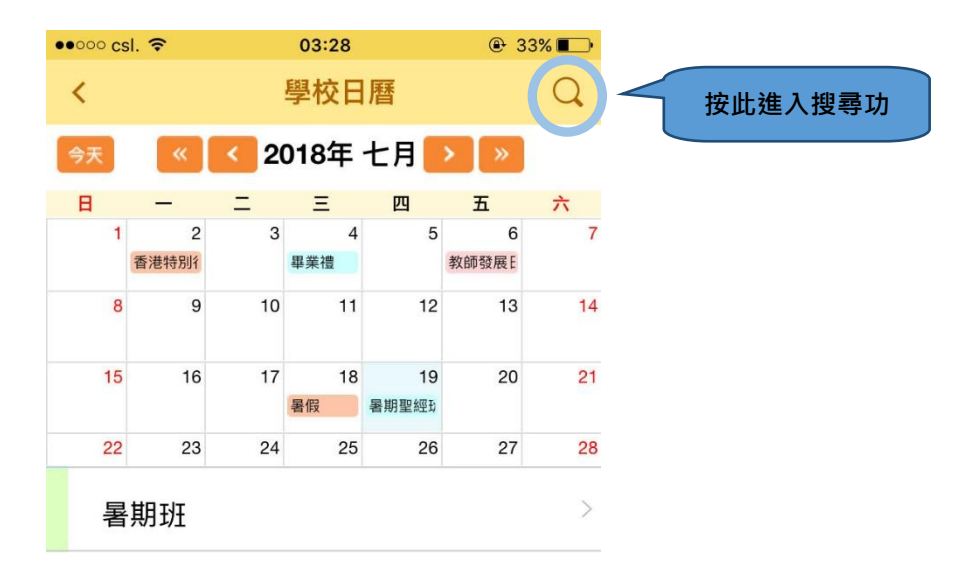

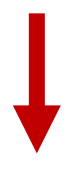

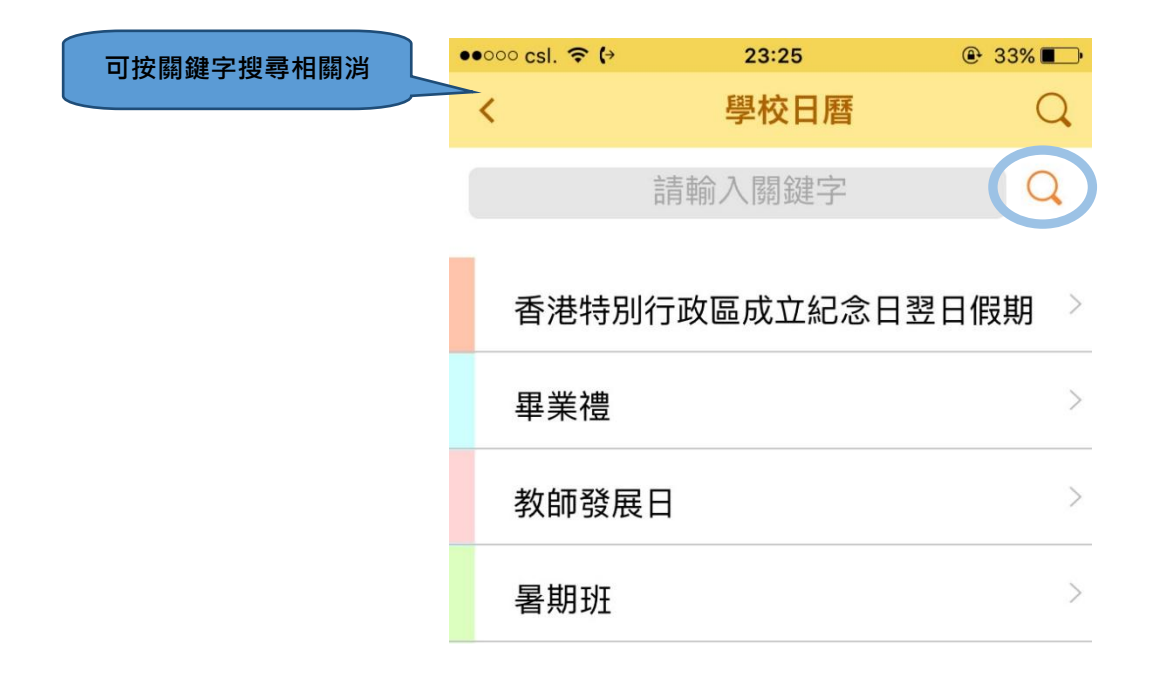

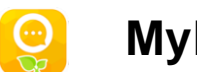

7. 儲存及分享相片

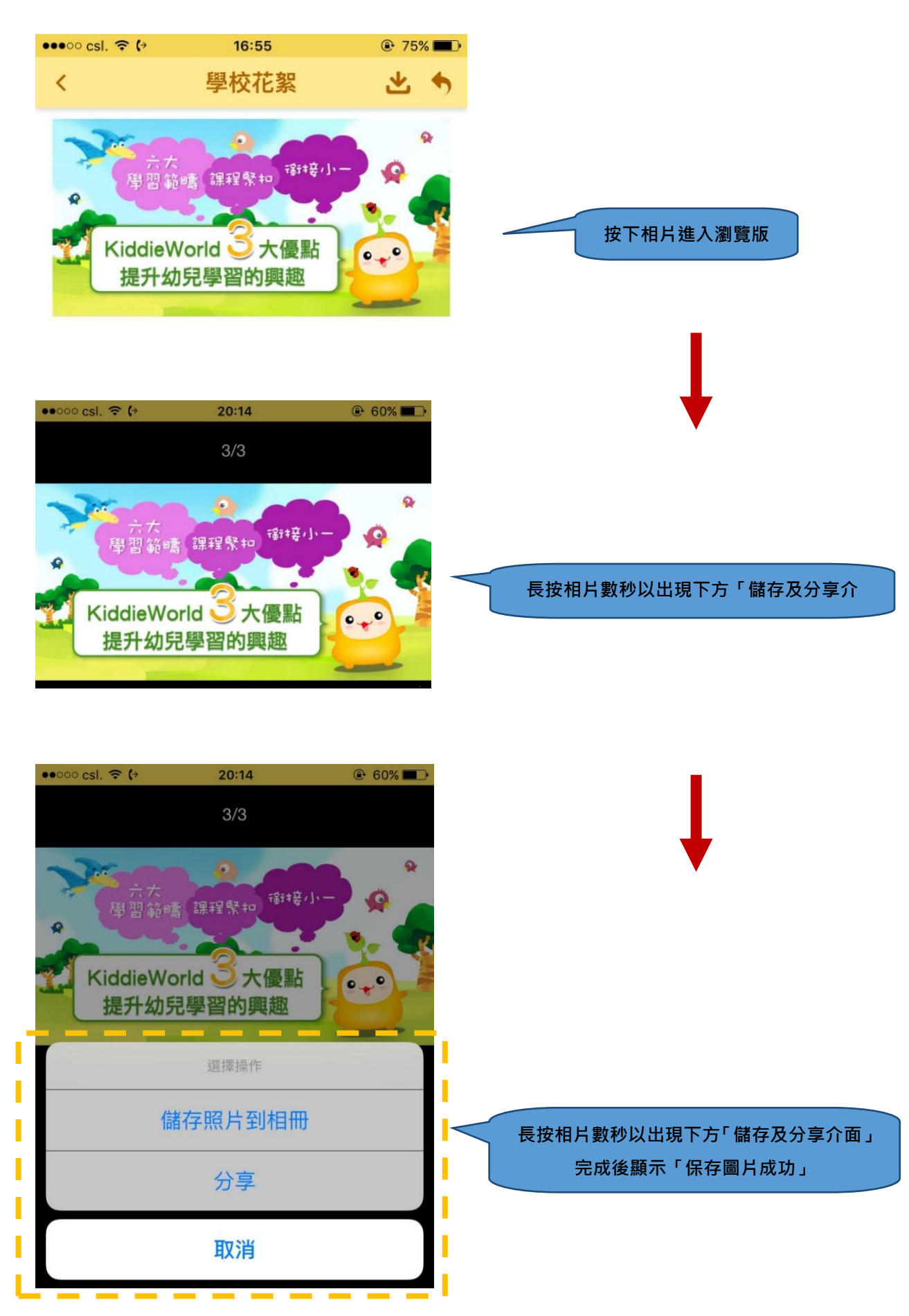

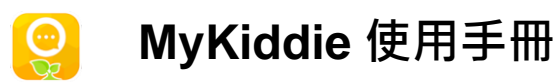

批量下載相片

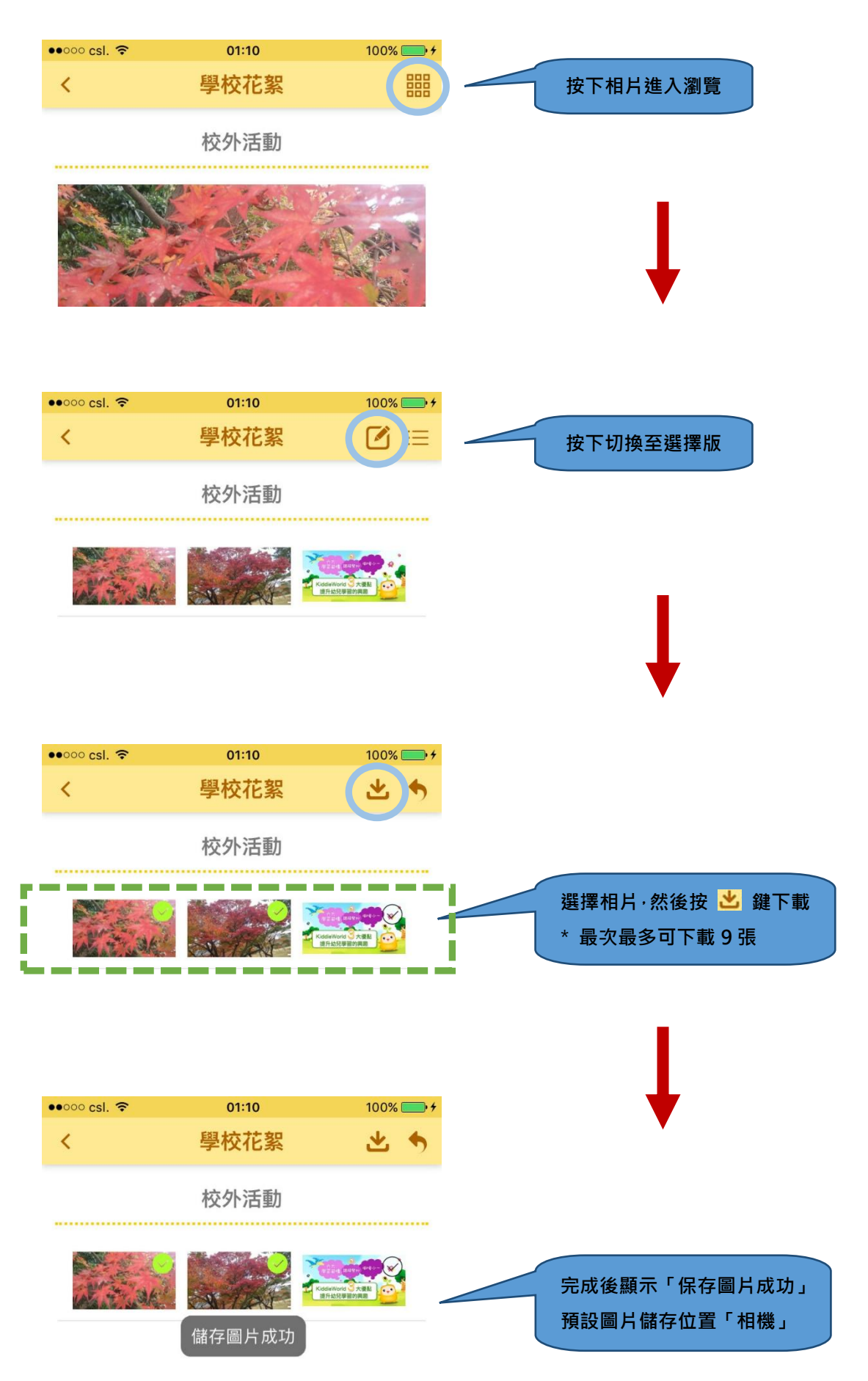

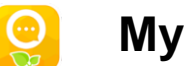

- 8. 常見問題
  - a. 為什麼會未能下載 "Mykiddie APP"「您的裝置與這個版本不兼容」?
    - ▶ 請檢查設備是不是已達到以下的要求:
      - ◆ iOS 版本: 10 或以上
      - ◆ Android 版本: 7 或以上

|           | MyKiddie<br>Educational Publishing House, Limited<br>उम |
|-----------|---------------------------------------------------------|
| 您的裝置與這個版z | ◎ 容兼不 <b>才</b>                                          |

- b. 為什麼會出現「用戶賬戶或者密碼錯誤」?
  - ▶ 請檢查已輸入的登入名稱及密碼是否正確。 如果還未能成功登入,請聯絡教育出版社技術支援熱線(請查看常見問題g)。

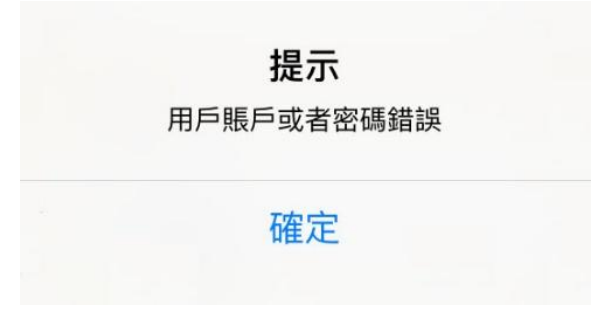

- c. 為什麼會出現「檢測不到當前有任何網絡狀態」?
  - > 您的互聯網路連接可能已經離線,請重新連接互聯網。

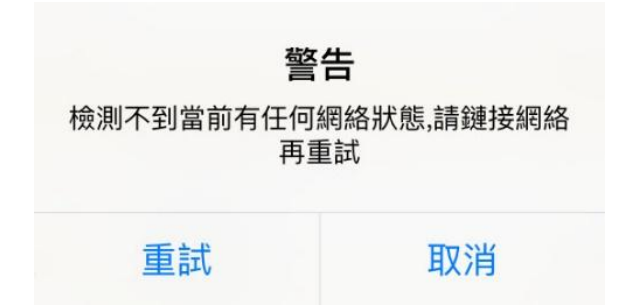

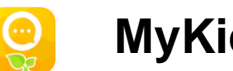

- d. 為什麼會沒有顯示「最新消息、訊息、通告及回條、學校日曆」等按鈕?
  - 「按鈕文字 及 按鈕圖示」顯示方式會因應學校的需要或會作出調整, 如未能看見相關圖示,請聯絡貴校查詢。

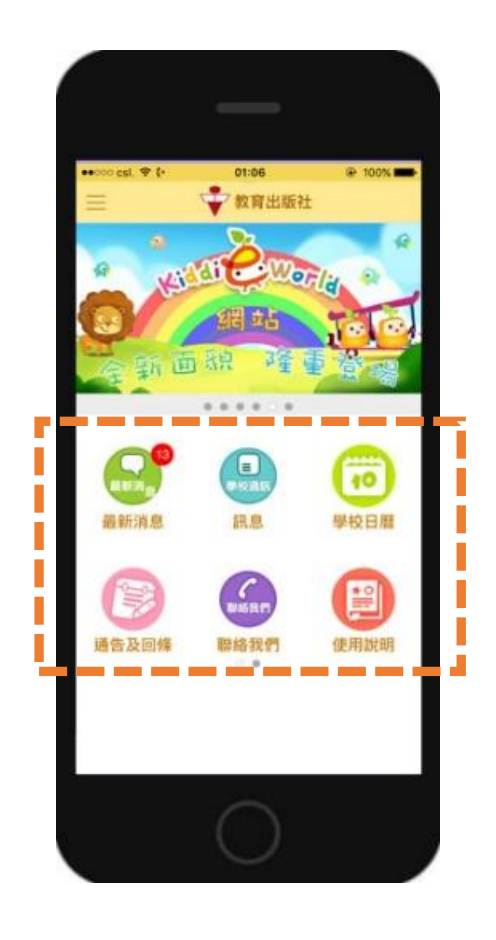

- e. 為什麼未能看見已儲存的檔案?
  - ➢ iOS 版本:
    - ◆ 預設圖像檔儲存位置「相機」
    - ◆ 因 iOS 版本未有提供文件下載功能,建議儲存至其他雲端硬碟程式。
  - ➤ Android 版本:
    - ◆ 預設圖像檔儲存位置「相機」
    - ◆ 預設文件檔(PDF)儲存位置「下載」
    - ◆ 部分機型未有提供文件下載功能,建議儲存至其他雲端硬碟程式。

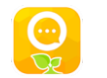

- f. 為什麼未能接收推播通知?
  - ▶ 請檢查是否已連接互聯網
  - ▶ 請檢查 "Mykiddie APP" 登入頁面上 是否已剔選保存登入資料
  - ▶ 請檢查設備是否已開啟接收推播通知功能

點選「保存登入名稱及密碼」記錄登陸資

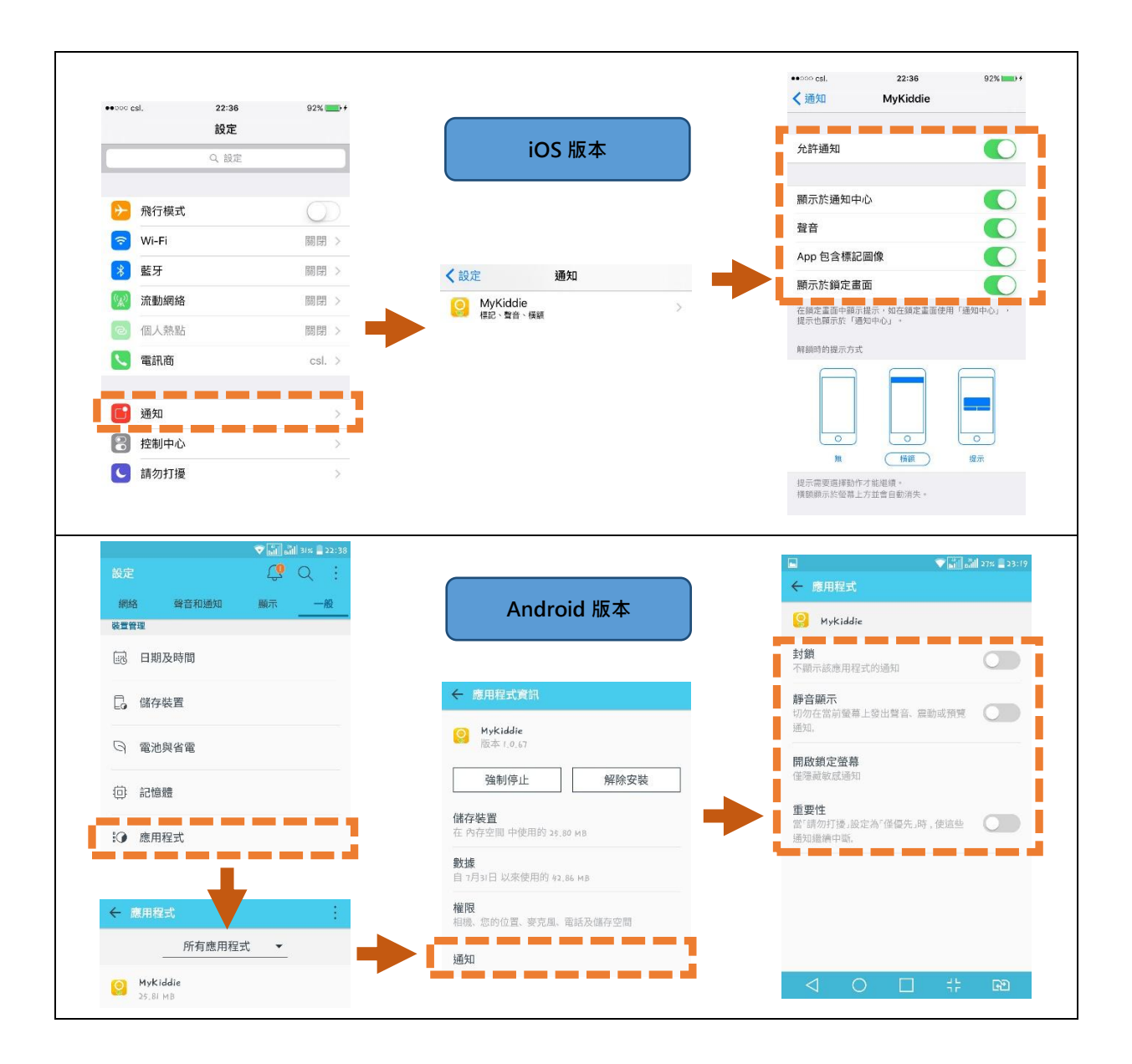

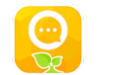

- g. 為什麼不能下載相片?
  - ▶ 系統已設定每次最多只能下載9張相片,當選擇第10張時,會有提示訊息

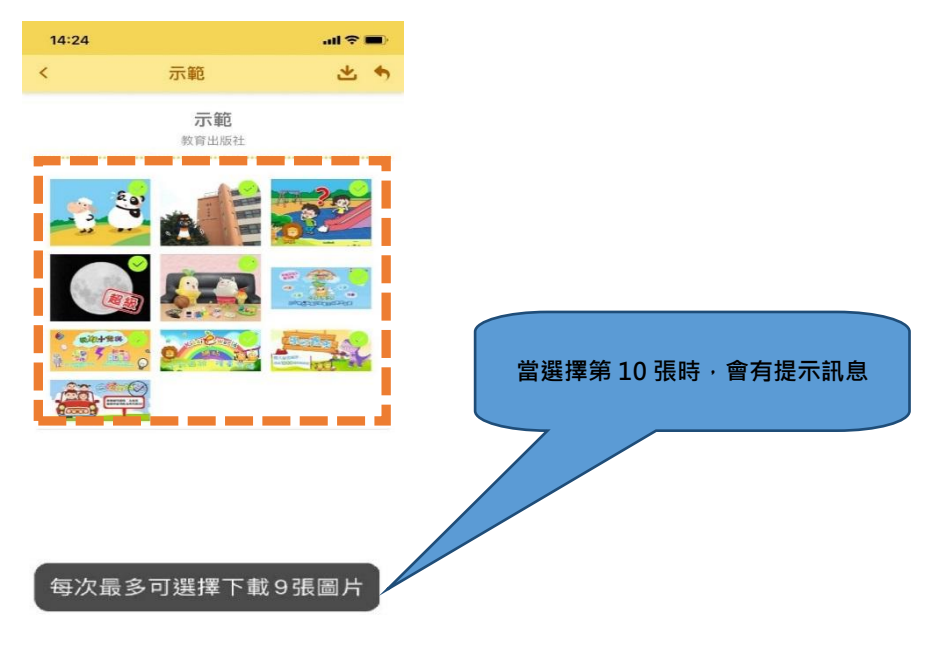

h. 如有其他問題,請聯絡教育出版社的技術支援部:
(電話) 2942 9363
(電郵) <u>kiddieworld@popularworld.com</u>